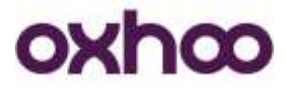

# Imprimante Ticket TP50 Wifi

Paramétrage de l'imprimante Wifi

OXHOO 333 Avenue Marguerite Perey - 77127 Lieusaint Tél : 01 64 43 64 40 - Fax : 01 64 43 64 49 contact@oxhoo.com <u>http://www.oxhoo.com</u>

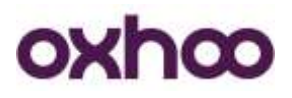

Avant toute chose, allez sur le centre de téléchargements Oxhoo afin de télécharger la dernière version du **pilote de l'imprimante** :

http://www.oxhoo.com/corporate/fr/telechargements.php

## Installation du pilote Virtual COM :

Exécutez le fichier « OXHOOPrinterDriverInstallerVX.X.X.exe » afin de lancez l'installation du pilote.

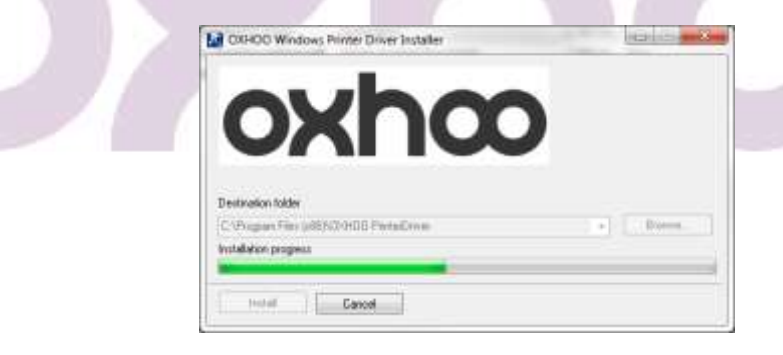

Sélectionnez l'imprimante « TP50 » :

| 54 | slect a Printer |  |  |
|----|-----------------|--|--|
|    | TP-30<br>TP-40  |  |  |
|    | TP35<br>TP45    |  |  |
|    | TP50            |  |  |
|    |                 |  |  |

Cliquez sur « Next ».

#### OXHOO

 333 Avenue Marguerite Perey
 77127 Lieusaint

 Tél:
 01
 64
 43
 64
 49

 contact@oxhoo.com

 </t

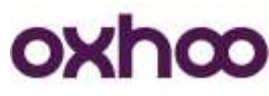

Sélectionnez « Serial / USB-I CONNECTION » :

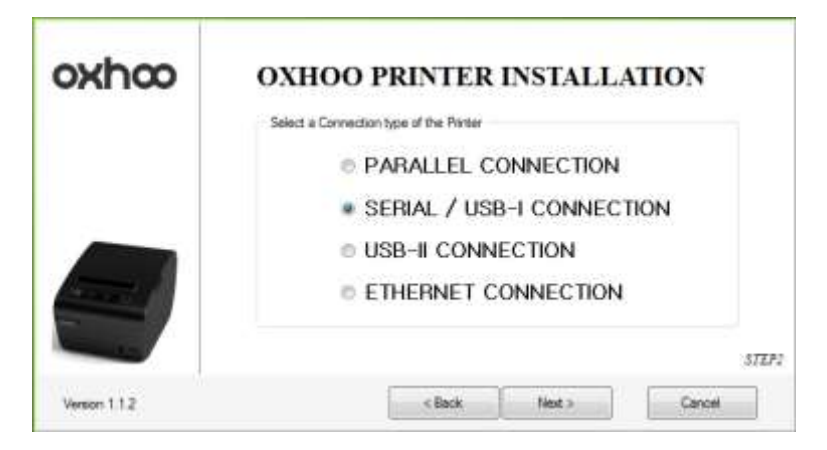

Cliquez sur « Next ».

Sur les écrans suivants, cliquez sur « OK » ou « Next » en laissant toutes les options par défaut.

A la fin de l'installation, redémarrez l'ordinateur.

### Paramétrage de l'interface Wifi :

Après le redémarrage du PC, allumez l'imprimante. Après son initialisation (indiquée par quelques bips), branchez le câble USB. Windows doit alors détecter un nouveau périphérique et l'installer.

Dans le gestionnaire de périphériques, vous devez trouver un nouveau port COM. En cliquant dessus, vous devriez avoir les informations suivantes :

| Type de périphérique : | Ports (COM et LPT)                   |
|------------------------|--------------------------------------|
| Fabricant :            | http://www.oxhoo.com/                |
| Emplacement :          | Emplacement 0 (Port_#0004.Hub_#0001) |

#### Pour paramétrer l'interface Wifi, il faut utiliser l'utilitaire TP50-TOOL.

Pour cela, allez dans le répertoire TP50-TOOL (il se trouve avec le pilote que vous avez téléchargé) et exécutez le fichier « TP50 Tool.exe ».

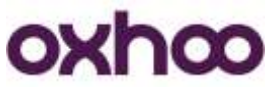

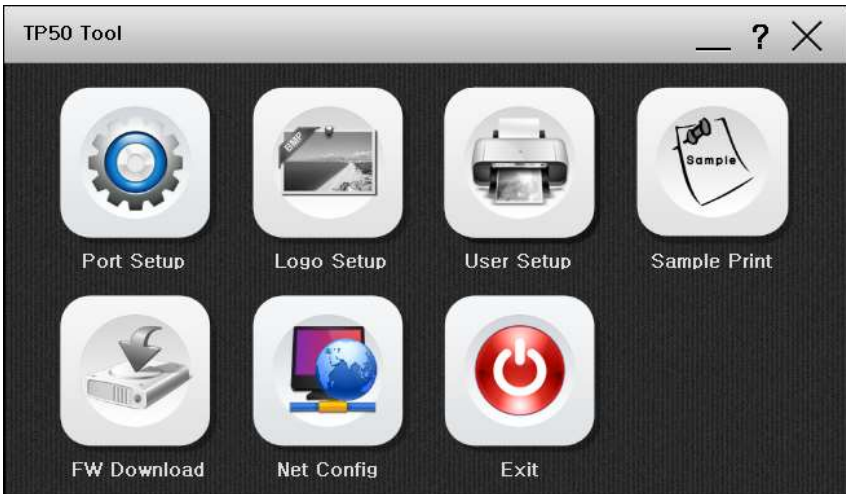

Cliquez sur « Net Config » :

| Ethernet Ethernet Setting WLAN |                    |  |
|--------------------------------|--------------------|--|
| WLAN Setting                   | Limited AP<br>Exit |  |

#### Plusieurs choix s'offrent à vous :

- Ethernet Settings : ne concerne pas l'imprimante Wifi
- WLAN Settings : permet de configurer l'interface en mode infrastructure (connexion à un point d'accès Wifi).
- Limited AP : permet de configurer l'interface en mode Point à Point (liaison directe avec un autre ordinateur sans passer par un point d'accès)

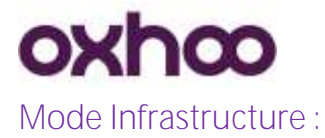

Cliquez sur « WLAN Settings » :

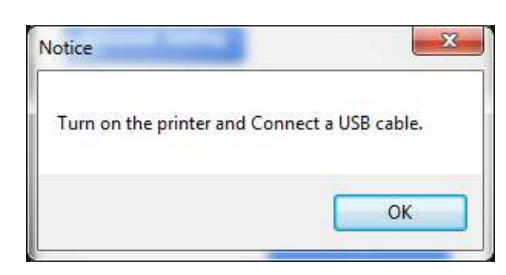

Cliquez sur « OK » :

| Deep Scan      |          |     |          |          |                    |   |
|----------------|----------|-----|----------|----------|--------------------|---|
| SSID           | CHANNEL  | TYP | E RS51   | SECURITY |                    |   |
|                |          |     |          |          |                    |   |
|                |          |     |          |          |                    |   |
|                |          |     |          |          |                    |   |
| Ø NETWORK SETT | ING      |     |          |          |                    | - |
| SSID           | PASSWOR  | D   | SECURITY |          | WEP Encryption Key |   |
|                | OUTPUT T |     |          | •        |                    |   |
| 102            | SUBNET   |     | GATEWAY  |          | 1001               |   |

Le N° de port COM Virtuel apparaît en haut à gauche :

| The VCOM Port |   |
|---------------|---|
| COM10         | - |

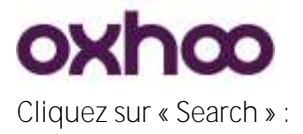

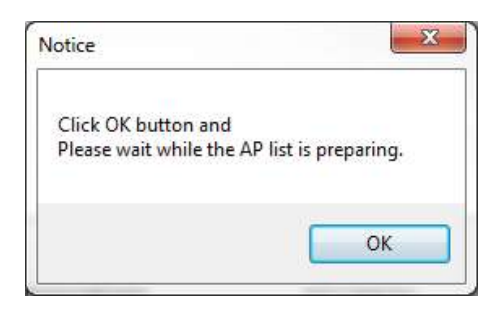

Cliquez sur « OK » :

| COM10             | Search      | SSID : Oxhoo<br>IP : 192.168.0.<br>GW : 192.168.0<br>MAC : 00:08:DO | Security<br>100 S<br>0.1 P<br>:1D:9E:0B | : WPA2<br>N : 255.255.2<br>ORT : 9000 | 255.0              |
|-------------------|-------------|---------------------------------------------------------------------|-----------------------------------------|---------------------------------------|--------------------|
| SSID              | CHANNEL     | . TYP                                                               | E RSSI                                  | SECURIT                               | Y                  |
| Oxhoo             | 11          | Infra                                                               | 00                                      | WPA2-Mi                               | xed                |
|                   |             |                                                                     |                                         |                                       |                    |
| NETWORK SETTING   | G           |                                                                     |                                         |                                       |                    |
| SSID              | PASSWOR     | D                                                                   | SECURITY                                | •]                                    | WEP Encryption Key |
| IP                | SUBNET      |                                                                     | GATEWAY                                 |                                       | PORT               |
| 192 . 168 . 0 . 1 | 00 255 . 25 | 5.255.0                                                             | 192 . 168                               | . 0 . 1                               | 9000               |

Les paramètres déjà présents sur l'interface apparaissent en haut à droite de la fenêtre :

| 📮 Info                                                                        |                                                              |  |
|-------------------------------------------------------------------------------|--------------------------------------------------------------|--|
| SSID : Oxhoo<br>IP : 192.168.0.100<br>GW : 192.168.0.1<br>MAC : 00:08:DC:1D:9 | Security : WPA2<br>SN : 255.255.255.0<br>PORT : 9000<br>E:0B |  |

Si ces paramètres n'apparaissent pas, éteignez l'imprimante, rallumez-la, attendez qu'elle s'initialise puis cliquez de nouveau sur « Search ».

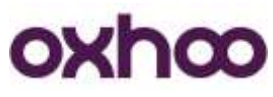

La liste des réseaux disponibles apparaît ici :

| SSID  | CHANNEL | TYPE  | RSSI | SECURITY   |  |
|-------|---------|-------|------|------------|--|
| Oxhoa | 11      | Infra | 00   | WPA2-Mixed |  |
|       |         |       |      |            |  |
|       |         |       |      |            |  |
|       |         |       |      |            |  |
|       |         |       |      |            |  |
|       |         |       |      |            |  |
|       |         |       |      |            |  |
|       |         |       |      |            |  |

Cliquez sur le SSID du réseau voulu puis entrez les valeurs souhaitées :

| SSID<br>Oxhoo       | PASSWORD            | SECURITY<br>WPA2-Mixed * | WEP Encryption Key |
|---------------------|---------------------|--------------------------|--------------------|
| IP                  | SUBNET              | GATEWAY                  | PORT               |
| 192 . 168 . 0 . 110 | 255 . 255 . 255 . 0 | 192 . 168 . 0 . 1        | 9000               |

- SSID : cette valeur se renseigne automatiquement lorsque vous cliquez sur le SSID du réseau auquel vous voulez vous connecter.
- PASSWORD : vous devez rentrer la clé du réseau.
- SECURITY : le mode d'encryptions se renseigne automatiquement avec le SSID
- IP : vous devrez renseigner l'adresse IP que vous voulez attribuer à votre imprimante
- SUBNET : vous devrez renseigner le masque de sous-réseau du réseau dans lequel l'imprimante sera intégrée.
- GATEWAY : vous devrez renseigner la passerelle par défaut du réseau dans lequel l'imprimante sera intégrée.
- PORT : par défaut le port de communication utilisé par l'imprimante est le 5000. Vous pouvez laisser ce N° de port ou le modifier. Cette valeur sera à renseigner lors de l'installation du pilote Windows.

Après avoir renseigné les valeurs souhaitées, cliquez sur « Set Value » :

| Notice                                     | - X-                           |
|--------------------------------------------|--------------------------------|
| Click CK button an<br>Picese wait while th | d<br>e AP Setting is updating. |
|                                            | CK                             |

Cliquez sur « OK » :

| Notice                                                | x                                                       |
|-------------------------------------------------------|---------------------------------------------------------|
| Set Complete!<br>Please disconne<br>Turn off the prin | ct USB cable from printer.<br>ter and turn it on again. |
|                                                       | ОК                                                      |

Cliquez sur « OK » puis quittez l'application. Eteignez l'imprimante et débranchez le câble USB.

Allumez l'imprimante en imprimant l'autotest (appuyez sur « FEED » et allumez l'imprimante) afin de confirmer que les modifications ont bien été enregistrées.

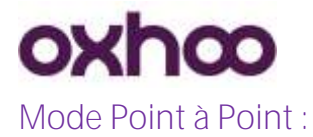

Cliquez sur « Limited AP » :

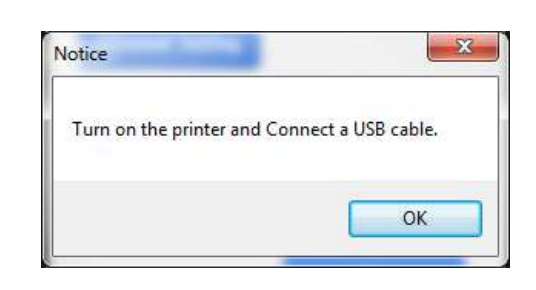

Cliquez sur « OK » :

| TCOM Port   |          |                  |  |
|-------------|----------|------------------|--|
| COM10 -     | Search   |                  |  |
|             |          |                  |  |
| AP NAME     | PASSWORD | SECURITY CHANNEL |  |
| IP          | SUBNET   | GATEWAY          |  |
| MAC ADDRESS | PORT     | Set Value        |  |
| Exit        |          |                  |  |

Le N° de port COM Virtuel apparaît en haut à gauche :

| TCOM Port |   |
|-----------|---|
| COM10     | Ŧ |

Cliquez sur « Search » :

| Click OK button   | and                       |
|-------------------|---------------------------|
| Please wait while | the AP list is preparing. |
|                   |                           |
|                   | OK                        |
|                   | UN                        |

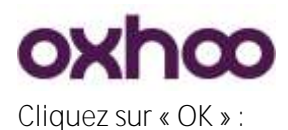

| COM10 -             | Search              |                   |
|---------------------|---------------------|-------------------|
| NETWORK SETTING     |                     |                   |
| AP NAME             | PASSWORD            | SECURITY CHANNEL  |
| Test                |                     | WPA2-Mixed 🔻 7 👻  |
| IP                  | SUBNET              | GATEWAY           |
| 192 . 168 . 0 . 110 | 255 . 255 . 255 . 0 | 192 . 168 . 0 . 1 |
| AC ADDRESS          | PORT                |                   |
| 00:08:DC:1D:9E:0B   | 9000                | Set Value         |

Les informations déjà présentes apparaissent dans les différentes cases.

Entrez les informations souhaitées :

- AP Name : entrez le nom que vous souhaitez donner à ce réseau.
- PASSWORD : vous devez rentrer la clé du réseau.
- SECURITY : le mode d'encryptions se renseigne automatiquement avec le SSID
- CHANNEL : choisissez le N° de canal Wifi que vous souhaitez utiliser (de 1 à 13).
- IP : vous devrez renseigner l'adresse IP que vous voulez attribuer à votre imprimante
- SUBNET : vous devrez renseigner le masque de sous-réseau du réseau dans lequel l'imprimante sera intégrée.
- GATEWAY : vous devrez renseigner la passerelle par défaut du réseau dans lequel l'imprimante sera intégrée.
- PORT : par défaut le port de communication utilisé par l'imprimante est le 5000. Vous pouvez laisser ce N° de port ou le modifier. Cette valeur sera à renseigner lors de l'installation du pilote Windows.

Après avoir renseigné les valeurs souhaitées, cliquez sur « Set Value » :

| Notice                                          | -23-s                             |
|-------------------------------------------------|-----------------------------------|
| Click OK button and<br>Please wait while the Af | <sup>a</sup> Setting is updating. |
|                                                 | C OK                              |

Cliquez sur « OK » :

| Notice                                                                                         | x               |
|------------------------------------------------------------------------------------------------|-----------------|
| Set Complete!<br>Please disconnect USB cable from pr<br>Turn off the printer and turn it on ag | rinter.<br>ain. |
|                                                                                                | ОК              |

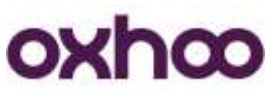

Cliquez sur « OK » puis quittez l'application. Eteignez l'imprimante et débranchez le câble USB.

Allumez l'imprimante en imprimant l'autotest (appuyez sur « FEED » et allumez l'imprimante) afin de confirmer que les modifications ont bien été enregistrées.

## Installation du pilote Réseau :

Exécutez le fichier « OXHOOPrinterDriverInstallerVX.X.X.exe » afin de lancez l'installation du pilote.

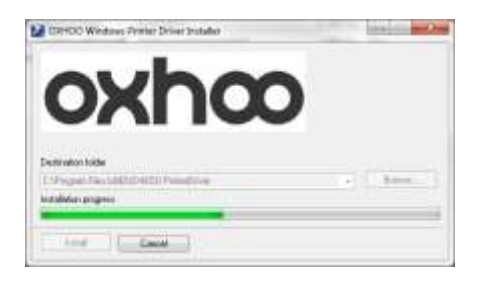

Sélectionnez l'imprimante « TP50 » :

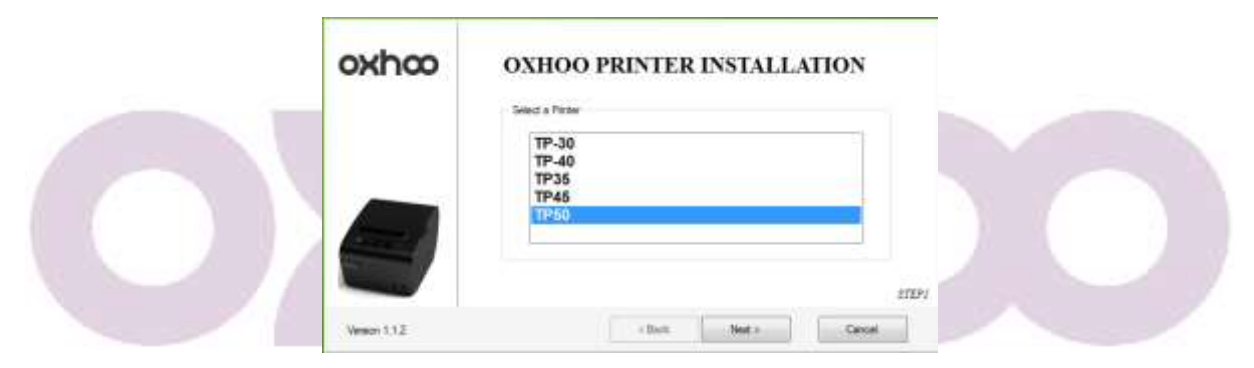

Cliquez sur « Next ».

Sélectionnez « ETHERNET CONNECTION » :

| oxhco         | OXH<br>VDL 4 | IOO P        | RINTER  | INSTALL | ATION |      |
|---------------|--------------|--------------|---------|---------|-------|------|
|               |              | IP Addma     | ŧ       |         | 1     |      |
|               |              | Port<br>6001 |         |         |       |      |
|               |              |              |         |         |       | 1781 |
| Version 1.1.2 |              | 1            | + facts | Net 1   | Great | 1    |

Renseignez l'adresse IP de l'imprimante ainsi que le port de communication puis cliquez sur « Next ».

Sur les écrans suivants, cliquez sur « OK » ou « Next » en laissant toutes les options par défaut.